## 采暖 WIFI 配网调试图解说明书

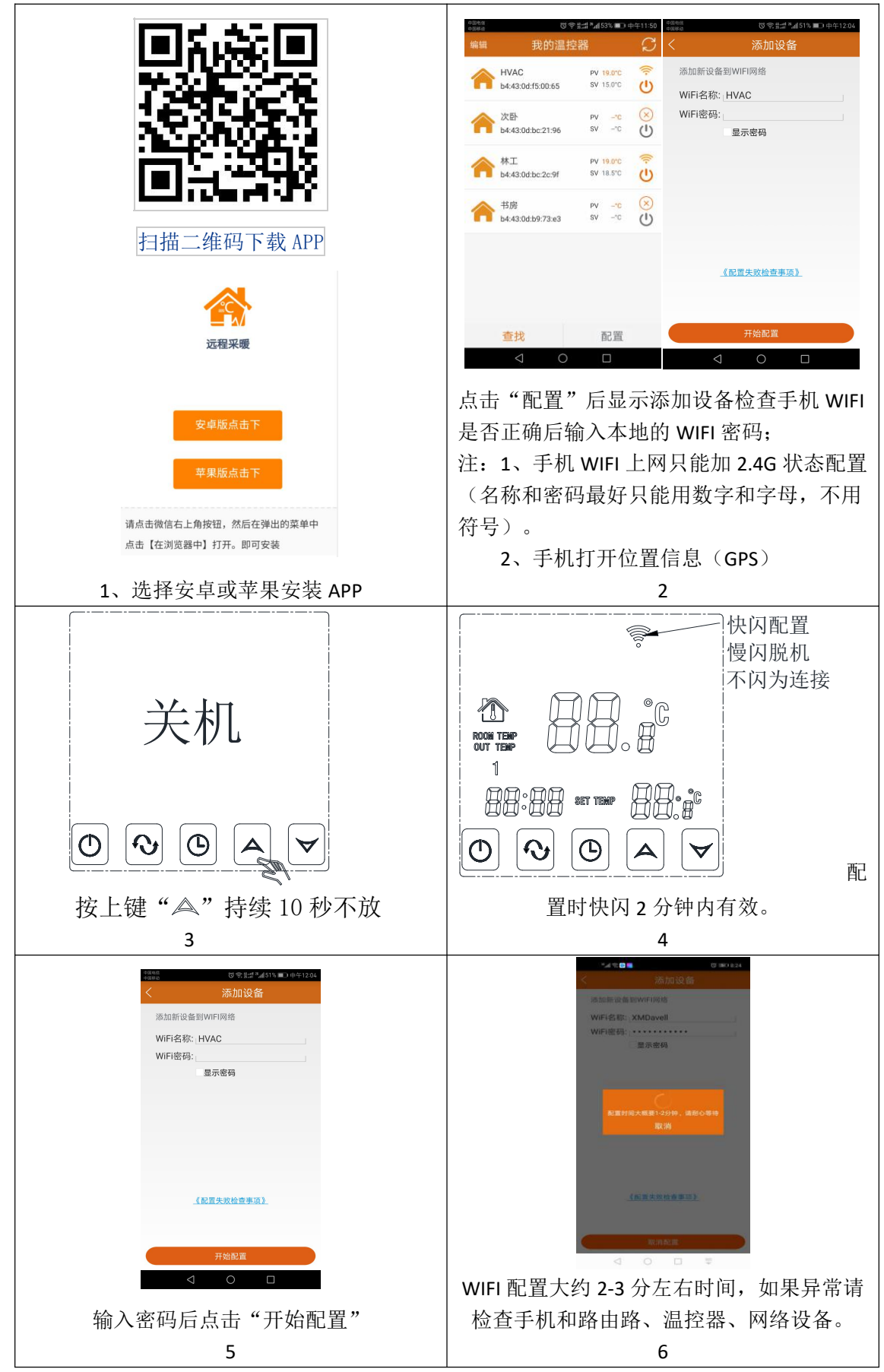

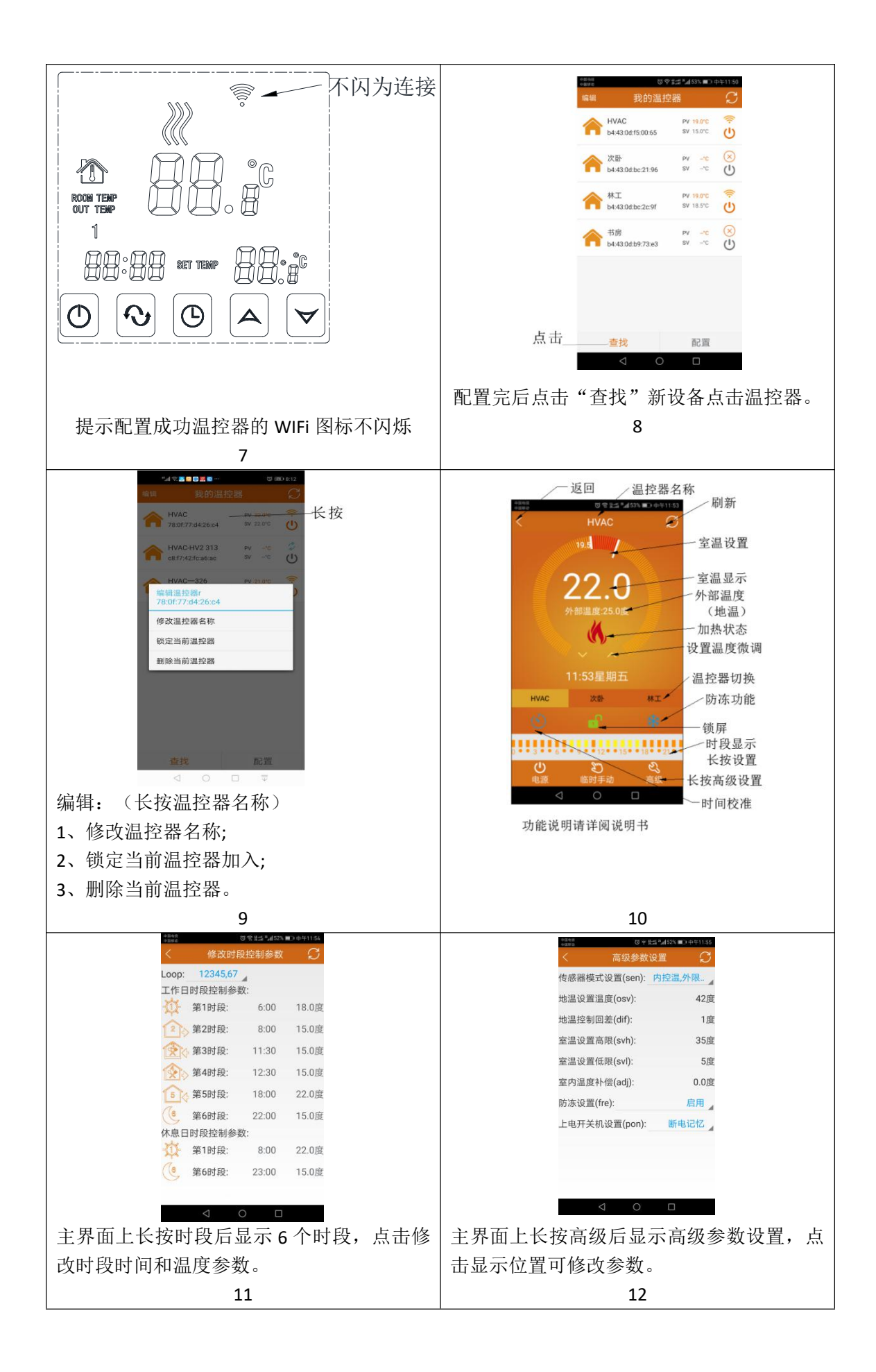